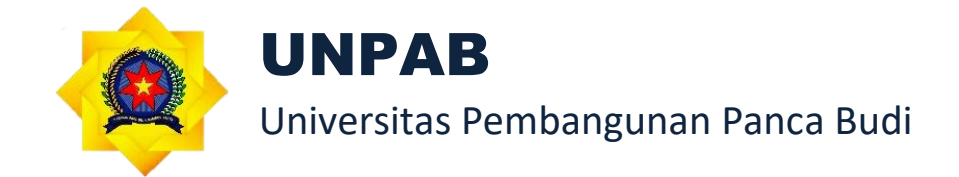

# PANDUAN

# SISTEM INFORMASI ALUMNI

## UNIVERSITAS PEMBANGUNAN PANCA BUDI

## **TAHUN 2022**

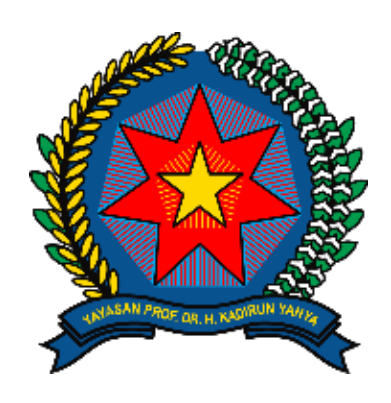

## UNPAB

- Alamat : Jl. Jendral Gatot Subroto Km, 4, 5 Medan
- Email : unpab@pancabudi.ac.id
- Website : <u>https://www.pancabudi.ac.id/</u>

#### **KATA PENGANTAR**

Alhamdulillah, puji dan syukur kita panjatkan kehadirat Allah SWT yang telah melimpahkan berbagai nikmat dan karunianya sehingga Panduan Sistem Informasi Alumni Universitas Pembangunan Panca Budi dapat terselesaikan dengan baik. Sholawat serta salam semoga senantiasa terlimpah kepada junjungan kita Nabi Muhammad SAW. sebagai penerang umat hingga akhir zaman.

Penyusunan laporan kegiatan Panduan Sistem Infomrasi Alumni Universitas Pembangunan Panca Budi tidak lain atas keterlibatan berbagai pihak. Untuk itu kami haturkan ucapan terima kasih kepada: Tim penyusun yang telah bekerja secara serius dan tidak kenal lelah dalam Menyusun Panduan Sistem Infomrasi Alumni Universitas Pembangunan Panca Budi dan Segenap Civitas Akademika serta berbagai pihak yang telah berpartisipasi aktif dalam mengikuti Penyusunan Panduan Sistem Infomrasi Alumni Universitas Pembangunan Panca Budi.

Kepada pihak-pihak sebagaimana tertulis di atas, kami do'akan semoga kerja keras dan kerja cerdasnya senantiasa mendapatkan balasan dari Allah SWT. Aamiin Yra. Demikian laporan ini kami sampaikan. Atas perhatian dan kerjasamanya yang baik dari berbagai pihak kami haturkan terimakasih.

Selasa, 10 Mei 2022 Ketua Tim Penyusun Ka. Unit Pengembangan Sistem Informasi

Isnar Sumartono, S.Kom., M. Kom

#### **DAFTAR ISI**

| KATA PENGANTAR        | 2 |
|-----------------------|---|
| Login                 | 4 |
| Menambahkan Postingan | 5 |
| Membaca Berita Alumni | 6 |
| Mencari Alumni        | 6 |
| Mengisi Tracer Study  | 7 |
| Pengajuan Legalisir   | 9 |

#### Login

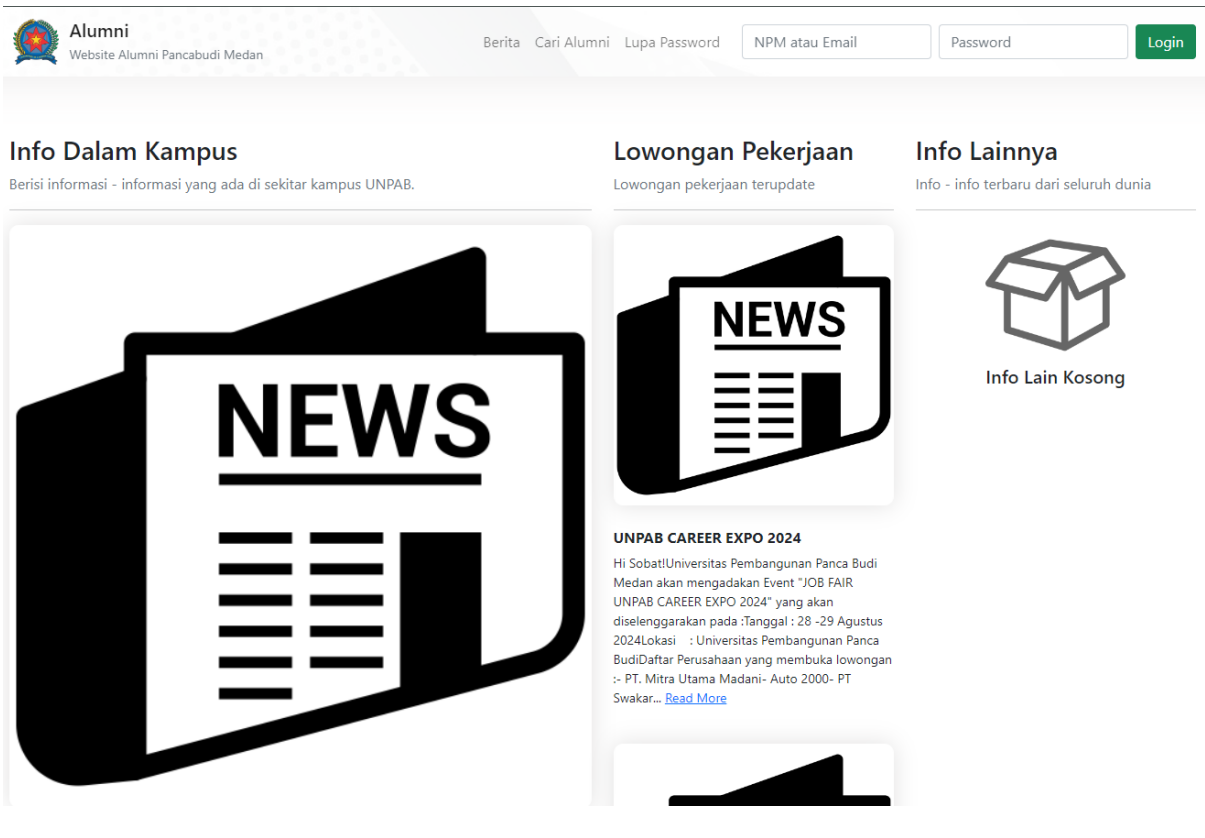

Gambar 1 : Halaman Awal untuk Login

- 1. Buka link <u>https://alumni.pancabudi.ac.id/</u> di browser sehingga muncul halaman website seperti gambar 1.
- 2. Masukkan NPM atau email mahasiswa pada kolom 'NPM atau Email' dan password pada kolom 'Password' yang disediakan.
- 3. Click tombol Login.

### Menambahkan Postingan

| Alumni     Website Alumni Pancabudi Medan     Berita Cari Alumni                                                                                                    | Beranda Legalisir Surat Lulus Tracer Study                                                                                                    |
|----------------------------------------------------------------------------------------------------|----------------------------------------------------------------------------------------------------|
| Welcome FERY ANUGERAH                                                                                                    | Your 5 Newest Friend's Post(s)                                                                                                    |
| FERY ANUGERAH<br>NPM 1614370182<br>Dusun I Desa sungai Ular Kec. Secanggang Kab. Langkat                                                                                                    | See your newest friend's post(s) here. See all <u>here</u><br><b>Rancang Bangun Sistem Informasi</b><br><b>Pemasangan Layanan Digital Accession</b><br><b>Terminal Integrated Network Berbasis</b><br><b>Web (Studi Kasus : PT. Telkom Akses)</b><br>Oleh MUHAMMAD FARHAN pada 12/08/2024 16:44:56 |
| Create Post<br>Tell us what's on your mind here                                                                                                    | Terimakasih Pancabudi<br>Rancang Bangun Sistem E-Commerce                                                                                                    |
| Title                                                                                                    | React Di Dusun II Desa Mintakasih                                                                                                    |
| Title<br>Paragraph $\checkmark \equiv \checkmark \circlearrowright \Leftrightarrow \clubsuit B I \Leftrightarrow \bigotimes \checkmark \boxtimes \checkmark A \lor A^{\Xi} \lor A I \lor \not                              $ | Terimakasih kepada dosen Pancabudi yg telah<br>memberikan ilmu nya. semoga Universitas<br>Pembangunan Pancabudi semakin unggul dan<br>menjadi kampus terbaik. :)                                                                                                    |
| Post                                                                                                    | Analisis Pengaruh Pelatihan Kerja,<br>Motivasi Kerja, Dan Disiplin Kerja<br>Terhadap Kinerja Pegawai PT. Kereta Api<br>Indonesia (Persero) Divre 1 Sumatera                                                                                                    |
| Your Latest Post(s)                                                                                                    | Utara<br>Oleh GETIA FEBIYONA BR. TARIGAN pada 19/07/2024 16:00:49                                                                                                    |
| See your newest post(s) here                                                                                                    | Semoga alumni pancabudi sukses selalu kedepannya                                                                                                    |
| Belum ada postingan                                                                                                    | 1. Analisis Yuridis terhadap Tindak<br>Pidana Pemerasan yang Menggunakan<br>Senjata Tajam (Studi Kasus Putusan                                                                                                    |
| Gambar 2 : Tampilan Beranda                                                                                                    |                                                                                                    |

- 1. Ketik judul postingan pada kolom input Title.
- 2. Ketik isi postingan pada bagian 'What is on your mind?'.
- 3. Click tombol Post.

#### Membaca Berita Alumni

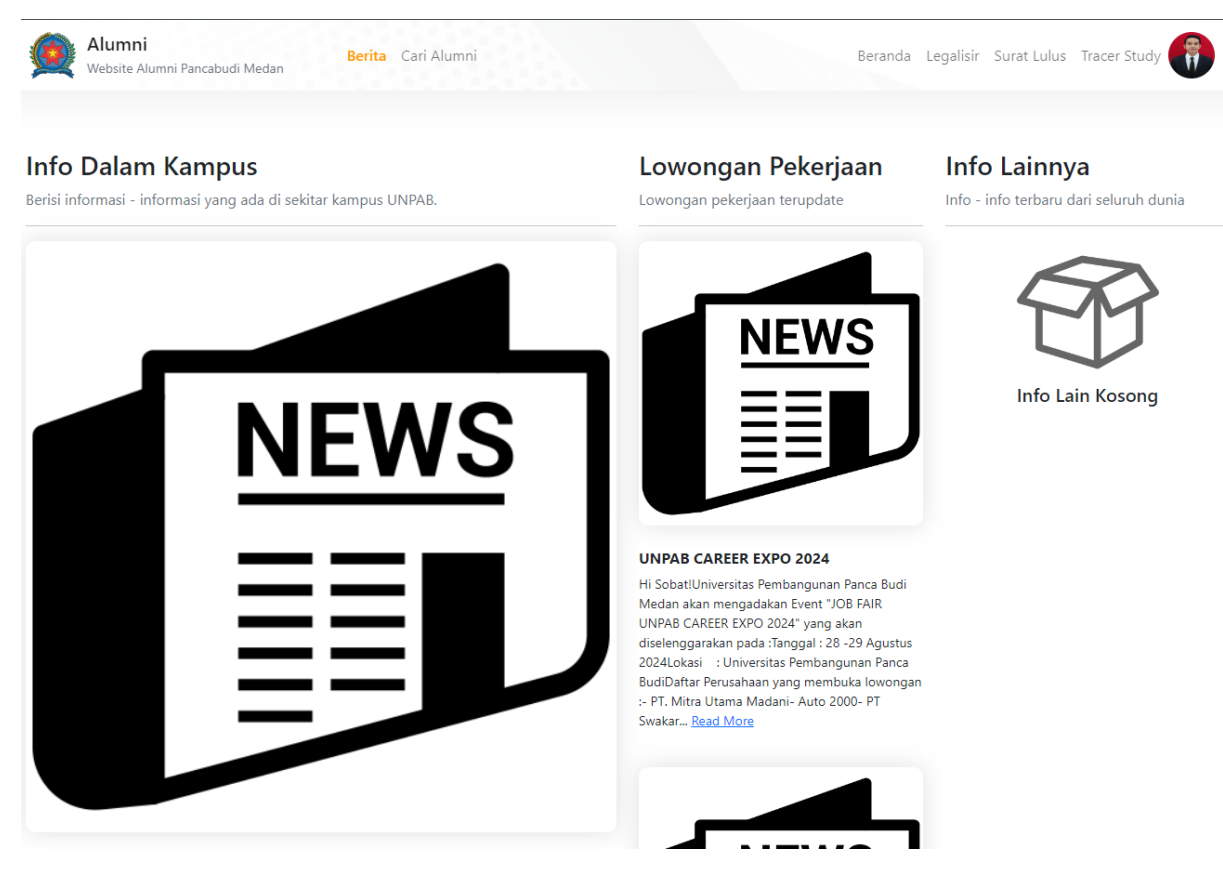

Gambar 3 : Tampilan Daftar Berita

Halaman ini menampilkan daftar berita terkini yang ada di SI Alumni UNPAB. Jika ingin melihat detail berita, klik 'Read More' di berita yang anda ingin lihat.

# Mencari Alumni Berita Cari Alumni Mebsite Alumni Pancabudi Medan Berita Cari Alumni Beranda Legalisir Surat Lulus Tracer Study Image: Cari Alumni Cari Alumni / Teman [ 11,851 Alumni Temukan teman seangkatan atau alumni lainnya di sini Cari dengan Nama, Alamat, atau NPM

Gambar 4 : Tampilan Mencari Alumni

- 1. Cari alumni / teman berdasarkan Nama, Alamat, atau NPM pada kolom 'Cari dengan Nama, Alamat, atau NPM'.
- 2. Tekan tombol enter.

#### Mengisi Tracer Study

| Showin  | g 0 to 0 of 0 entries                    |                      |                            |                                                | Previous Next    |
|---------|------------------------------------------|----------------------|----------------------------|------------------------------------------------|------------------|
|         |                                          |                      | No data available in table |                                                |                  |
| No.     | <sup>↑↓</sup> Kontak                     | <sup>↑↓</sup> Alamat | 💱 Status Pekerjaan         | Tanggal Pengisian<br><sup>™</sup> Tracer Study | ţţ               |
| Show    | 10 entries                               |                      |                            | Search:                                        |                  |
| Berikut | ini adalah daftar riwayat tracer stud    | y anda               |                            |                                                |                  |
| Riwa    | ayat Tracer Study                        |                      |                            |                                                | lsi Tracer Study |
|         |                                          |                      |                            |                                                |                  |
| Ø       | Alumni<br>Website Alumni Pancabudi Medan | Berita Cari Alum     | nni                        | Beranda Legalisir Surat Lulus                  | Tracer Study     |

#### Gambar 5 : Tampilan daftar tracer study

- 1. Klik menu Tracer Study di bagian atas website.
- 2. Klik tombol 'Isi Tracer'.
- 3. Lalu muncul form tracer study (lihat gambar 6).
- 4. Isi seluruh kolom pada form sesuai dengan kondisi anda saat ini.
- 5. Klik 'Simpan Data Tracer Study'.

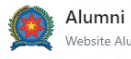

Berita Cari Alumni Website Alumni Pancabudi Medan

Riwayat Tracer Study Saya

#### Tracer Study 2024

Silahkan isi tracer study anda di sini

| Biodata                | Penjabaran Pekerjaan                                                                   |  |  |
|------------------------|----------------------------------------------------------------------------------------|--|--|
| FERY ANUGERAH          | FERY ANUGERAH                                                                          |  |  |
| Nomor HP/WA Aktif      | Sedang Bekerja/Wiraswasta                                                              |  |  |
| Nomor HP atau WA Aktif | 1. Masa tunggu hingga mendapatkan pekerjaan pertama :                                  |  |  |
| Email Aktif            | • 1                                                                                    |  |  |
| Email Aktif            | 03                                                                                     |  |  |
| Alamat                 | 04                                                                                     |  |  |
| Aldillat               | 06                                                                                     |  |  |
| alamat                 | O Lainnya                                                                              |  |  |
| Social Media           | 2. Nama Perusahaan                                                                     |  |  |
|                        | Nama Perusahaan                                                                        |  |  |
| Social Media           | 3. Jenis Perusahaan                                                                    |  |  |
| Status Pekerjaan       | Pemerintah/BUMN/BUMD                                                                   |  |  |
| Sedang bekeria         | <ul> <li>Organisasi Non - Profit/Lembaga Swadaya Masyarakat</li> <li>Swasta</li> </ul> |  |  |
| Scaling Scherja        | O Wiraswasta/Perusahaan Sendiri                                                        |  |  |
|                        | 4. Kategori Perusahaan                                                                 |  |  |
|                        | • Lokal Daerah                                                                         |  |  |
|                        | O Nasional                                                                             |  |  |
|                        | O Multinasional                                                                        |  |  |
|                        | O Izin Usaba Daerah/Lokal                                                              |  |  |
|                        | O Izin Usaha Nasional                                                                  |  |  |
|                        | 5. Email Perusahaan                                                                    |  |  |
|                        | Email Perusahaan                                                                       |  |  |
|                        | 6. Nama Atasan Perusahaan                                                              |  |  |
|                        | Nama Atasan Perusahaan                                                                 |  |  |
|                        | 7. Besaran Gaji yang Diterima                                                          |  |  |
|                        | Kurang dari Rp. 1.000.000                                                              |  |  |
|                        | ○ Rp. 1.000.000 - Rp. 1.500.000                                                        |  |  |
|                        | O Rp. 3.000.000 - Rp. 5.000.000                                                        |  |  |
|                        | O Lebih dari Rp. 5.000.000                                                             |  |  |
|                        | 8. Kesesuaian pekerjaan dengan bidang pendidikan                                       |  |  |
|                        | <ul> <li>Tinggi</li> </ul>                                                             |  |  |
|                        | O Sedang                                                                               |  |  |
|                        | O Rendah                                                                               |  |  |
|                        | Simpan Data Tracer Study                                                               |  |  |
|                        |                                                                                        |  |  |

Gambar 6 : Form Tracer Study

#### Pengajuan Legalisir

| Alumni<br>Website Alumni Pancabudi Medan Berita Cari Alumni        |                                            |            | Beranda <b>Legalisir</b> Sur | at Lulus Tracer Stu | dy 🎁 |
|--------------------------------------------------------------------|--------------------------------------------|------------|------------------------------|---------------------|------|
| Legalisir<br>Silahkan request legalisir dokumen yang anda butuhkan |                                            |            |                              |                     |      |
| Sekarang request legalisir dokumen <b>tidak berbayar (GRATIS)!</b> |                                            |            |                              |                     |      |
| Request Legalisir<br>FERY ANUGERAH                                 | Riwayat Request Legalisir<br>Fery ANUGERAH |            |                              |                     |      |
| Jenis Legalisir                                                    | No. Request                                | Tgl. Ambil | Keterangan                   | Harga               | Act  |
| Pilih Jenis Legalisir 🔹                                            |                                            | Bel        | um ada riwayat               |                     |      |
| Kebutuhan (Lembar)                                                 |                                            |            |                              |                     |      |
| Jumlah Lembar                                                      |                                            |            |                              |                     |      |
| Keterangan (Opsional)                                              |                                            |            |                              |                     |      |
| Keterangan                                                         |                                            |            |                              |                     |      |
| Ajukan Request                                                     |                                            |            |                              |                     |      |

#### Gambar 7 : Tampilan halaman pengajuan legalisir

- 1. Pastikan Anda sudah mengisi dan menyimpan tracer study yang ada di SI Alumni.
- 2. Klik menu 'Legalisir' pada bagian atas website.
- 3. Isi seluruh kolom pada form legalisir sesuai kebutuhan.
- 4. Klik 'Ajukan Request'.